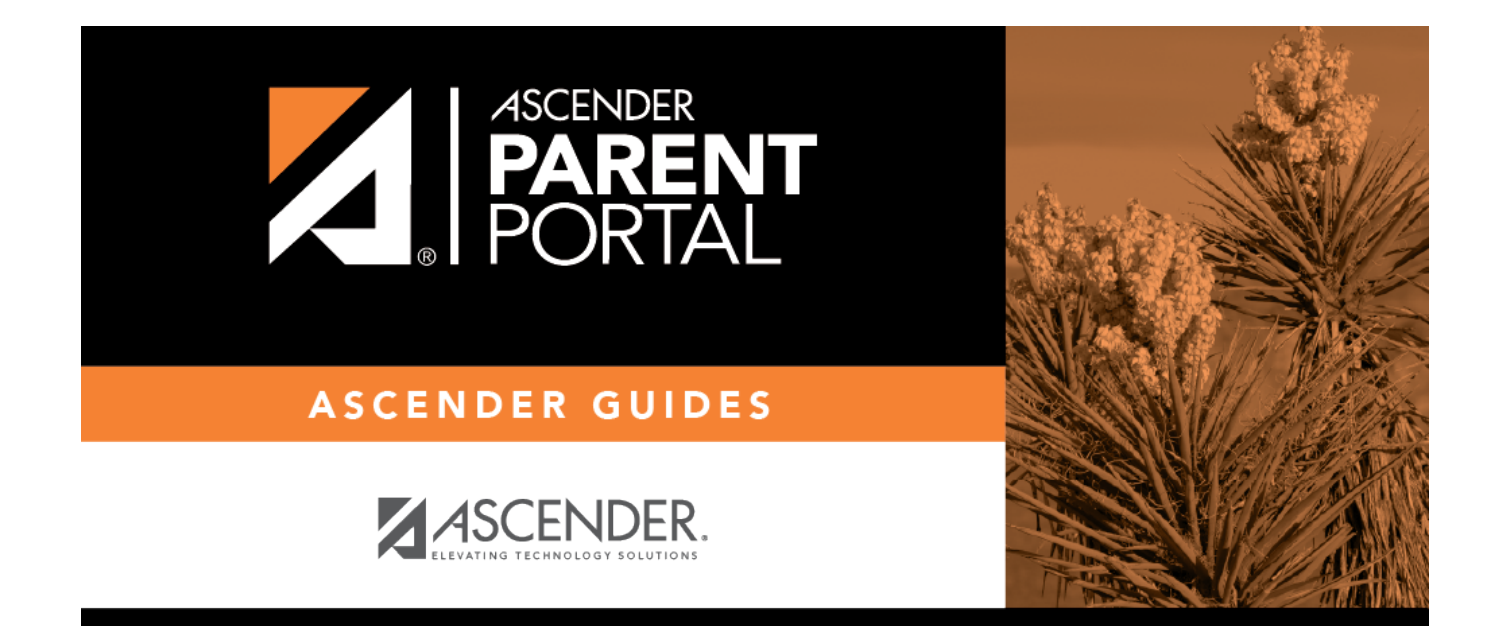

# **Assignments (Tareas)**

PP

### **Table of Contents**

| Assignments (Tareas) | 1 |
|----------------------|---|
| Tareas               | 2 |

PP

PP

# **Assignments (Tareas)**

#### ASCENDER ParentPortal > Grades > Assignments

The Assignments page allows you to view your student's assignments for all courses and all cycles, including graded, ungraded, dropped, missing, etc. This data is only available for the current semester.

| signmei          | nts                      |   |                      |                                        |                          |                   |
|------------------|--------------------------|---|----------------------|----------------------------------------|--------------------------|-------------------|
|                  |                          |   | Show 10 V entr       | ies                                    |                          |                   |
| Filter By        | <i>r</i> :               |   | Course               | Assignment                             | Category                 | Due Date 👙 Grade  |
| Course:          | All                      | • | LIBRARY AIDE         | Week 1                                 | participation/completion | No Due Date       |
|                  |                          |   | LIBRARY AIDE         | Week 2                                 | participation/completion | No Due Date       |
| Cycle:           | 2                        | 7 | LIBRARY AIDE         | Week 3                                 | participation/completion | No Due Date       |
| 10               | -                        |   | LIBRARY AIDE         | Week 4                                 | participation/completion | No Due Date       |
| View:            | All Assignments          | • | LIBRARY AIDE         | Week 5                                 | participation/completion | No Due Date       |
| Due              | mm/dd/yyyy               | × | LIBRARY AIDE         | Week 6                                 | participation/completion | No Due Date       |
| Before:          |                          | _ | PHYSICS              | Poster Newton's Laws                   | Daily work/Homework      | No Due Date       |
|                  | Include Blank Due Dates: |   | PHYSICS              | Vocabulary Quiz                        | Quiz/labs                | No Due Date       |
|                  |                          |   | PHYSICS              | Weight, Friction, Equilibrium<br>Wksht | Daily work/Homework      | No Due Date       |
|                  |                          |   | PHYSICS              | F ma Wksht                             | Daily work/Homework      | No Due Date       |
| Find Assignments |                          |   | Showing 1 - 10 of 11 | entries                                |                          | Previous 1 2 Next |

#### Filter by:

| Course     | Select a specific course, or click All to view assignments in all courses.                                  |
|------------|----------------------------------------------------------------------------------------------------|
| Cycle      | Select a specific cycle, or click <b>All</b> to view assignments for all cycles in a current semester.      |
| View       | Select which assignments to view:                                                                           |
|            | All Assignments - View all assignments.                                                                     |
|            | Only Graded Assignments - View only pending assignments that have been                                      |
|            | graded.                                                                                                    |
|            | <b>Only Pending Assignments</b> - View only pending assignments that have been assigned but not yet graded. |
| Due Before | Enter a date in MM/DD/YYYY format or click on the calendar icon to select a date.                           |
|            | The Due Before date depends on how the teacher has set up the assignment's due date in TeacherPortal.       |

1

| Include Blank<br>Due Dates | Check the box to include assignments that have no due date entered by the teacher in TeacherPortal. |
|----------------------------|----------------------------------------------------------------------------------------------------|
|                            | <b>NOTE</b> : Teachers may not have entered an assignment due date.                                 |

□ Click **Find Assignments**. The assignments are displayed according to your **Filter By** selections.

**MOBILE DEVICE USERS:** Your student's assignments are listed *below* the filters. You may need to scroll down to view data.

**TIP:** Click a column heading to sort the assignments by that heading in ascending order. Click the column heading again to sort in descending order.

- If an assignment grade has been dropped, the message "dropped" is displayed *next to* the grade.
- If an assignment grade has been excluded, the message "excluded" is displayed *in place of* the grade.
- If an assignment is missing, the message "missing" is displayed in place of the grade.
- If an assignment is incomplete, the message "incomplete" is displayed *in place of* the grade.
- If the student is withdrawn from the course, the message "(withdrawn)" is displayed *next to* the course title.

**STANDARDS-BASED GRADING:** If the course uses the standards-based type of grading, assignments are associated with specific standards. For these courses, the **Standard Scores** heading is displayed in the table. For each assignment, all associated standards and grades are displayed. Note that assignments may have multiple standards. Also, an assignment may be associated with more than one standard, so you may see the same standard for multiple assignments. The grade for the course is calculated from the scores for the standards, not the assignments.

Some districts use the name **SKILLS-REFERENCED GRADING** to refer to this grading type.

### Tareas

#### ASCENDER ParentPortal > Calificación > Tareas

La página de Tareas le permite ver las tareas de su estudiante en todos los cursos y todos los ciclos, incluyendo las calificadas, no calificadas, canceladas, faltantes, etc. Estos datos solamente están disponibles para el semestre en curso.

| Cile - D  |                        |     | Show 10 V entr | ies                                    |                          |                  |
|-----------|------------------------|-----|----------------|----------------------------------------|--------------------------|------------------|
| Filter By | /:                     |     | Course         | Assignment                             | Category                 | Due Date 👙 Grade |
| Course:   | All                    | •   | LIBRARY AIDE   | Week 1                                 | participation/completion | No Due Date      |
|           |                        |     | LIBRARY AIDE   | Week 2                                 | participation/completion | No Due Date      |
| Cycle:    | 2                      | 7   | LIBRARY AIDE   | Week 3                                 | participation/completion | No Due Date      |
|           |                        |     | LIBRARY AIDE   | Week 4                                 | participation/completion | No Due Date      |
| View:     | All Assignments        | · · | LIBRARY AIDE   | Week 5                                 | participation/completion | No Due Date      |
| Due       | mm/dd/yyyy             | ×   | LIBRARY AIDE   | Week 6                                 | participation/completion | No Due Date      |
| Before:   |                        |     | PHYSICS        | Poster Newton's Laws                   | Daily work/Homework      | No Due Date      |
|           | Indude Blank Due Dates |     | PHYSICS        | Vocabulary Quiz                        | Quiz/labs                | No Due Date      |
|           |                        |     | PHYSICS        | Weight, Friction, Equilibrium<br>Wksht | Daily work/Homework      | No Due Date      |
|           |                        |     | PHYSICS        | F ma Wksht                             | Daily work/Homework      | No Due Date      |

### Filtrar por:

| Curso                              | Seleccione un curso específico, o haga clic en <b>Todos</b> para ver las tareas de                                                 |
|------------------------------------|----------------------------------------------------------------------------------------------------|
|                                    |                                                                                                    |
| Ciclo                              | Seleccione un ciclo específico, o haga clic en <b>Todos</b> para ver las tareas de todos los ciclos en un semestre en curso.       |
| Visualizar                         | Seleccione cuáles tareas ver:                                                                                                    |
|                                    | Todas las tareas - Ver todas las tareas.                                                                                           |
|                                    | <b>Sólo tareas calificadas</b> - Ver solamente las tareas pendientes que tienen calificaciones.                                    |
|                                    | <b>Sólo tareas pendientes</b> - Ver solamente las tareas pendientes que han sido encargadas, pero que aún no han sido calificadas. |
| Fecha límite                       | Escriba una fecha en formato MM/DD/AAAA o haga clic en el ícono de calendario para seleccionar una fecha del calendario.           |
|                                    | La Fecha límite depende de la fecha que el maestro ha designado para la entrega de la tarea en TeacherPortal.                      |
| Incluir fechas<br>límite en blanco | Marque la casilla para incluir las tareas a las que el maestro no asignó fecha<br>límite en TeacherPortal.                         |
|                                    | <b>NOTA</b> : Los maestros podrían no haber capturado una fecha de entrega para la tarea.                                          |

□ Haga clic en **Buscar Tareas**. Las tareas aparecen de acuerdo con sus selecciones de filtros.

**USUARIOS DE DISPOSITIVOS MÓVILES**: Las tareas de su estudiante se muestran debajo de los filtros. Quizá tenga que desplazarse hacia abajo para ver la información.

**CONSEJO**: Haga clic en el encabezado de una columna para ordenar las tareas en orden ascendente usando los datos de esa columna. Vuelva a hacer clic en el encabezado de la columna para ordenarlas en orden descendiente.

- Si la calificación de una tarea ha sido cancelada, el mensaje "cancelada" aparece *junto* a la calificación.
- Si la calificación de una tarea ha sido excluida, el mensaje "excluida" aparece *en lugar* de la calificación.
- Si falta la calificación de una tarea, el mensaje "faltante" aparece *en lugar* de la calificación.
- Si una tarea está incompleta, el mensaje "incompleta" aparece en lugar de la calificación.
- Si el estudiante ha dado de baja el curso, el mensaje "(baja)" aparece *junto* al título del curso.

**CALIFICACIÓN BASADA EN ESTÁNDARES**: Si el curso usa el tipo de calificación basado en estándares, las tareas se relacionan con estándares específicos. En estos cursos, en la tabla aparece el encabezado Calificaciones estandarizadas. Para cada tarea se muestran todos los estándares relacionados y sus calificaciones. Tome en cuenta que las tareas pueden tener varios estándares. Además, una tarea puede estar relacionada con más de un estándar, así que puede ver el mismo estándar en varias tareas. La calificación del curso se calcula con base en las calificaciones de los estándares, no en las tareas.

Algunos distritos usan el nombre **CALIFICACIÓN RELACIONADA CON APTITUDES** para referirse a este tipo de calificación.

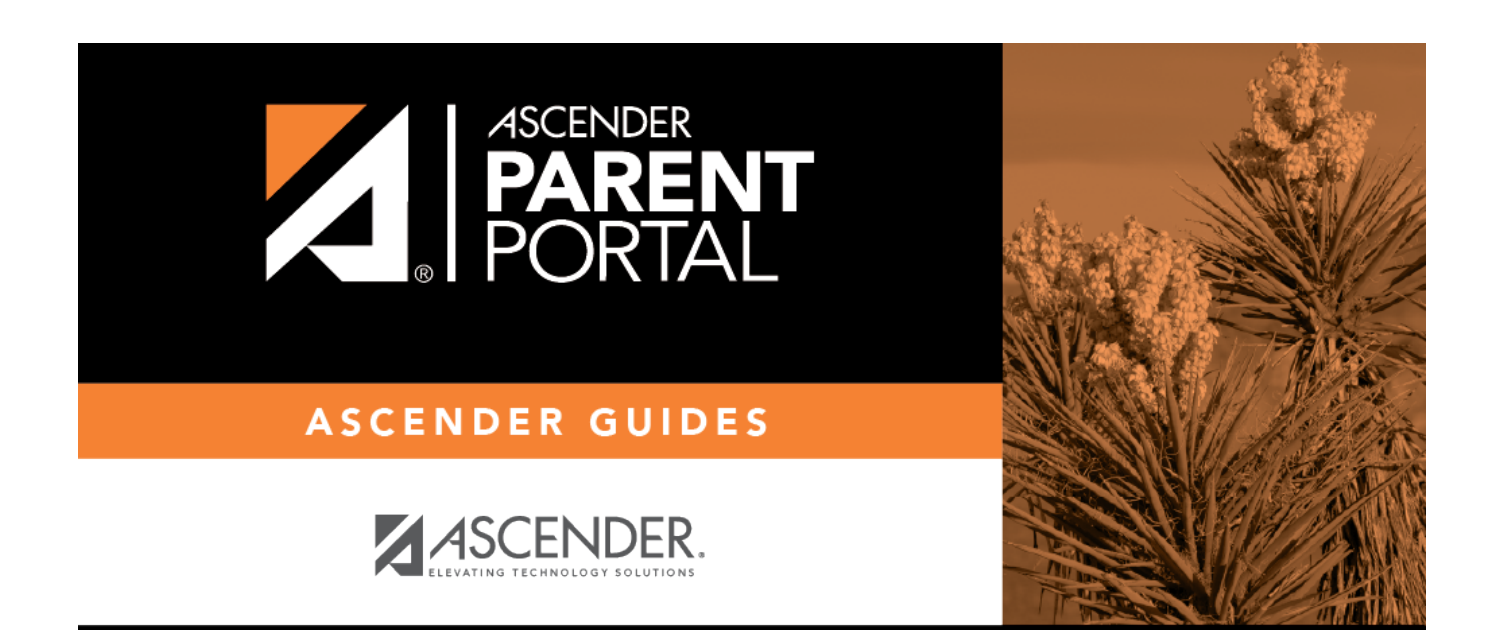

PP

### **Back Cover**